## CBMSC - DLF - DITI - E-193

## TUTORIAL EBOMBEIRO - TWITTER/FACEBOOK

## 

O novo modulo do e-bombeiro trata-se do envio de informações referentes a ocorrências para as redes sociais.

Funcionamento/Configuração Client:

Após logado selecione uma ocorrência e clique no icone do Twitter, caso seja a primeira vez que o usuários esteja utilizando esse modulo aparecerá uma tela de configuração, observe as imagens abaixo:

| ebombei  | ro - Acompanhamento |                              |              |             |                           |                |                |                | 🗐 🔶 🖻 🕯 🖂   | 📧 🜒) 15:57 🗘 |
|----------|---------------------|------------------------------|--------------|-------------|---------------------------|----------------|----------------|----------------|-------------|--------------|
| 0        |                     | Apoio SAMU                   | Repasse SAML | <b>&gt;</b> | 🔁 🕒 🥃                     | ) 📠 🕙          |                |                |             |              |
| 2        | Nº Oco △            | Logradouro                   | VTR          | HIO         |                           | HCO            | HSO            | HCLI           | HSLI        | TIPO OC.     |
| 6        | 10037718            | SERVIDAO DA GERDERAS         | ABS-006      | 11:28       | 26/08/15 : 1              |                |                |                |             | <b>3</b>     |
| 9        | 10037724            | RUBENS DE ARRUDA RAMOS       | ATM-085      | 13:43       | 26/08/15 1 <del>4</del> 4 | 26/08/15 14:15 |                |                |             | PREVENÇÃO    |
| <u>-</u> | 10037728            | RUA BENJAMIN TOMAS FELIPE SN | ARCANJO-03   | 14:21       | 26/08/15 14:38            |                |                |                |             | <b>1</b>     |
|          | 10037728            | RUA BENJAMIN TOMAS FELIPE SN | ASU-391      | 14:21       | 26/08/15 14:24            |                |                |                |             |              |
|          | 10037730            | RUA DAS FLORES               | ABT-059      | 14:56       | 26/08/15 14:57            | 26/08/15 15:15 | 26/08/15 15:39 |                |             |              |
| 1        | 10037730            | RUA DAS FLORES               | AT-006       | 14:56       | 26/08/15 14:57            | 26/08/15 15:24 |                |                |             | 1            |
|          | 10037730            | RUA DAS FLORES               | ATM -053     | 14:56       | 26/08/15 14:58            | 26/08/15 15:24 |                |                |             | 8            |
| 4        | 10037731            | CATEDRAL METROPOLITANA       | ASU-263      | 15:11       | 26/08/15 15:13            | 26/08/15 15:24 | 26/08/15 15:39 | 26/08/15 15:39 |             |              |
|          |                     |                              |              |             |                           |                |                |                |             |              |
| Ø        |                     | Corrências SAMU              |              |             |                           |                |                |                |             |              |
|          | Nº ID               | Via                          |              | Ramal       | Te                        | lefone         | Hora Cham      | nada           | Data Chamac | la           |
| <b>%</b> |                     |                              |              |             |                           |                |                |                |             |              |
|          |                     |                              |              |             |                           |                |                |                |             |              |
|          | Gerar               | Empenhar VTR                 | Chegada H    | :0          | Saida HSO                 | Chegad         | a Inter HCLI   | Saida Inter    | HSLI        | Encerrar     |
|          |                     |                              |              |             |                           |                |                |                |             | 15:57        |

As informações são referentes ao twitter.

| ebombeir | o - Acompanhamento |                              |         |                              |                |                |                |                  |          |                  | 🗐 🛜 🖻 🤾 🖂 । | 🖦 🕪) 16:09 🔱 |
|----------|--------------------|------------------------------|---------|------------------------------|----------------|----------------|----------------|------------------|----------|------------------|-------------|--------------|
| Q        |                    | Apoio SAMU                   | Repa    | asse SAMU                    | <b>&gt;</b>    | 🚱 💽 🚺          | i 🖾 🥑          |                  |          |                  |             |              |
| P        | Nº Oco 🗠           | Logradouro                   | VT      | R                            | HIO            | HEM            | HCO            | H                | 50       | HCLI             | HSLI        | TIPO OC.     |
| 6        | 10037718           | SERVIDAO DA GERDERAS         | ABS-006 |                              | 11:28          | 26/08/15 11:31 |                |                  |          |                  |             | 675)         |
| ß        | 10037724           | RUBENS DE ARRUDA RAMOS       | ATM-085 |                              | 13:43          | 26/08/15 13:44 | 26/08/15 14:15 |                  |          |                  |             | PREVENCÃO    |
| ▶_       | 10037728           | RUA BENJAMIN TOMAS FELIPE SN |         | ●⊜ тwiтi                     | 'ER - Configur | rações         |                |                  | :58      |                  |             |              |
|          | 10037728           | RUA BENJAMIN TOMAS FELIPE SN | ASU-3 A | DADOS DE CO<br>API key:      | NFIGURAÇÕE     | S              |                |                  | :58      |                  |             |              |
|          | 10037730           | RUA DAS FLORES               | AT-00 A | API secret:<br>Access token: |                |                |                |                  |          |                  |             | *            |
| 1        | 10037730           | RUA DAS FLORES               | ATM -   | ACCESS LOKEN S               | ecrec          |                |                |                  |          |                  |             | 8            |
|          | 10037731           | CATEDRAL METROPOLITANA       | ASU-2   |                              |                |                |                |                  | :39      | 26/08/15 15:39   |             |              |
| 4        |                    |                              |         |                              |                |                |                |                  |          |                  |             |              |
|          | ×                  |                              |         |                              |                |                |                |                  |          |                  |             |              |
| (I)      | 🙈 🔀 🛽              | Ccorréncias SAMU             | Lir     | mpar Campos                  | Acessar link   | Twitter<br>Ok  | Cancelar       | Tutorial         |          |                  |             |              |
|          | Nº ID              | Via                          | - L-    |                              |                |                |                |                  | Hora Cha | mada             | Data Chamad | a            |
| 1        |                    |                              |         |                              |                |                |                |                  |          |                  |             |              |
|          |                    |                              |         |                              |                |                |                |                  |          |                  |             |              |
|          | Gerar              | Empenhar VTR                 |         | Chegada HC                   | 0              | Saida HSO      | Chi            | egada Inter HCLI |          | Saida Inter HSLI |             | Encerrar     |
| -        |                    |                              |         |                              |                |                |                |                  |          |                  |             | 16:09        |

Para que este modulo funcione é necessário que o usuário possua um conta ativa no twitter.

Após criar conta no twitter o usuário deve habilitar algumas permissões no twitter Developers.

<u>Acesse Twitter Developers -> https://apps.twitter.com/</u> <u>ou https://apps.twitter.com/</u> Clique 'Sign in' e efetue o login.

| ← → C 🔒 https://apps.t | witter.com                                                                                    |                  | ∽ » <b>≡</b> |
|------------------------|-----------------------------------------------------------------------------------------------|------------------|--------------|
|                        | 🎔 Application Management                                                                      | Have an account? | Sign in      |
|                        |                                                                                               |                  |              |
|                        | Twitter Apps<br>Please sign in with your Twitter Account to create and maintain Twitter Apps. |                  |              |
|                        |                                                                                               |                  |              |
|                        | <b>Tweet</b> 5,437                                                                            |                  |              |
|                        | About Terms Privacy Cookies                                                                   | © 2015 Tw        | lter, Inc.   |

| ← → C C Twitter, Inc. [US] https://twitter.com/login?redirect_after_log | gin=https%3A/apps.twitter.com/ Q 🟠 » 😑 |
|-------------------------------------------------------------------------|----------------------------------------|
| 9                                                                       | Language: English 👻                    |
| Log in to Twitter                                                       |                                        |
| gsoarescbmsc                                                            |                                        |
| ••••••                                                                  |                                        |
| Log in Remember me                                                      | · Forgot password?                     |
| New to Twitter? Sign up now »                                           |                                        |
| Already using Twitter via text messag                                   | ge? Activate your account »            |
|                                                                         |                                        |
|                                                                         |                                        |
| Então, clique em 'Create New App'                                       |                                        |
| ← → C A https://apps.twitter.com                                        | ¶ ∰ ) ≡                                |
| Application Management                                                  |                                        |
| Twitter Apps                                                            | Create New App                         |
| testedasdadsadasd<br>cbmsc dever honra disciplica                       |                                        |
|                                                                         |                                        |
|                                                                         |                                        |

|                             | <b>Y</b> Tweet 5,437 |                      |
|-----------------------------|----------------------|----------------------|
| About Terms Privacy Cookles |                      | © 2015 Twitter, Inc. |

Preencha os campos com os dados abaixo, o campo "NAME" pode ser preenchido com o nome da OBM ou qualquer nome que o sistema do "twitter" aceite, o campo "Callback URL" não deve ser preenchido. NAME: nome da obm DESCRIPTION: ao Corpo de Bombeiros Militar de Santa Catarina WEBSITE: http://www.cbm.sc.gov.br Callback URL:

| Create an application                                                                                                    |
|----------------------------------------------------------------------------------------------------|
| 4                                                                                                    |
| Application details                                                                                                    |
| Name *                                                                                                    |
|                                                                                                    |
| Your application name. This is used to attribute the source of a tweet and in user-facing authorization screens. 32 characters max.                                                                                 |
| Description *                                                                                                    |
| Your application description, which will be shown in user-facing authorization screens. Between 10 and 200 characters max.                                                                                          |
| Website *                                                                                                    |
|                                                                                                    |
| Your application's publicly accessible home page, where users can go to download, make use of, or find out more information about your application. This fully-qualified URL is used in the source attribution for  |
| tweels created by your application and will be shown in user-tacing authorization screens.<br>(If you don't have a URL yet, just put a placeholder here but remember to change it later.)                           |
| Callback URL                                                                                                    |
|                                                                                                    |
| Where should we return after successfully authenticating? OAuth 1.0a applications should explicitly specify their oauth_callback URL on the request token step, regardless of the value given here. To restrict you |
| appication from using calibacks, leave this tield blank.                                                                                                    |
|                                                                                                    |

## Exemplo:

| Management                                              |                                                                              |                                                                                   |
|---------------------------------------------------------|------------------------------------------------------------------------------|-----------------------------------------------------------------------------------|
| S Application management                                |                                                                              |                                                                                   |
|                                                         |                                                                              |                                                                                   |
| Create an applic                                        | ation                                                                        |                                                                                   |
| create an applica                                       | ation                                                                        |                                                                                   |
|                                                         |                                                                              |                                                                                   |
| Application details                                     |                                                                              |                                                                                   |
| Name *                                                  |                                                                              |                                                                                   |
| acessdn                                                 |                                                                              |                                                                                   |
| Your application name. This is used to attribute the so | ource of a tweet and in user-facing authorization screens. 32 characters ma  | X.                                                                                |
| Description *                                           |                                                                              |                                                                                   |
| ao cbmsc                                                |                                                                              |                                                                                   |
| Your application description, which will be shown in u  | user-facing authorization screens. Between 10 and 200 characters max.        |                                                                                   |
| Website *                                               |                                                                              |                                                                                   |
| http://www.cbm.sc.gov.br                                |                                                                              |                                                                                   |
| Your application's publicly accessible home page, wh    | here users can go to download, make use of, or find out more information a   | bout your application. This fully-qualified URL is used in the source attribution |
| tweets created by your application and will be shown    | In user-facing authorization screens.                                        |                                                                                   |
| (ir you don't have a UHL yet, just put a placeholder ne | ere but remember to change it later.)                                        |                                                                                   |
| Callback URL                                            |                                                                              |                                                                                   |
|                                                         |                                                                              |                                                                                   |
| Where should we return after successfully authentical   | ting? OAuth 1.0a applications should explicitly specify their oauth_callback | URL on the request token step, regardless of the value given here. To restric     |
| apprication from using carbacks, reave this relia brank | Λ.                                                                           |                                                                                   |
|                                                         |                                                                              |                                                                                   |
|                                                         |                                                                              |                                                                                   |
|                                                         |                                                                              |                                                                                   |

Descendo a pagina selecione a checkbox "I Agree" e então "Create your Twitter application".

| Developer Rules of the Road         Last Update: July 2, 2013.         Twitter maintains an open platform that supports the millions of people around the world who are sharing and discovering what's happening now. We want to empower our ecosystem partners to build valuable businesses around the information flowing through Twitter. At the same time, we aim to strike a balance between encouraging interesting development and protecting both Twitter's and users' rights.         So, we've come up with a set of Developer Rules of the Road ('Rules') that describes the policies and philosophy around what type of innovation is permitted with the content and information shared on Twitter.         The Rules will evolve along with our ecosystem as developers continue to innovate and find new, creative ways to use the Twitter API, so please check back periodically to see the current version. Don't do anything prohibited by the Rules and talk to us if you think we should make a change or give you an exception.         If your application will evolutually need more than 1 million user tokens, or you expect your embedded Tweets and embedded timelines to exceed 10 million daly impressions, you will need to talk to us directly about your access to the Twitter API as you may be subject to additional terms. Furthermore, applications that attempt to replicate Twitter's core user experience (as described in Section Vers. I agree         Create your Twitter application                                                                    |
|----------------------------------------------------------------------------------------------------|
| Last Update: July 2, 2013. Twitter maintains an open platform that supports the millions of people around the world who are sharing and discovering what's happening now. We want to empower our ecosystem partners to build valuable businesses around the information flowing through Twitter. At the same time, we aim to strike a balance between encouraging interesting development and protecting both Twitter's and users' rights. So, we've come up with a set of Developer Rules of the Road ( <b>'Rules'</b> ) that describes the policies and philosophy around what type of innovation is permitted with the content and information shared on Twitter. The Rules will evolve along with our ecosystem as developers continue to innovate and find new, creative ways to use the Twitter API, so please check back periodically to see the current version. Don't do anything prohibited by the Rules and talk to us if you think we should make a change or give you an exception. If your application will eventually need more than 1 million user tokens, or you expect your embedded Tweets and embedded timelines to exceed 10 million daily impressions, you will need to talk to us directly about your access to the Twitter API as you may be subject to additional terms. Furthermore, applications that attempt to replicate Twitter's core user experience (as described in Section subject to additional terms. Furthermore, applications that attempt to replicate Twitter's core user experience (as described in Section <b>vertices your Twitter application</b> ) |
| Create your Twitter application                                                                                                    |
|                                                                                                    |

Então selecione a aba "API KEYS". Clique em "Create my access token" que está na parte inferior da pagina, pode demorar alguns instantes.

| A https://apps.twitter.com/app/6201444/keys |                                                                        | v C 😽 v                                       | <mark>8</mark> ▼ Google     | Q 🖡 🏦                  | ☆ 自 | A . # | * @ | • |
|---------------------------------------------|------------------------------------------------------------------------|-----------------------------------------------|-----------------------------|------------------------|-----|-------|-----|---|
| Details S                                   | ettings API Keys Permission                                            | S                                             |                             |                        |     |       |     |   |
| Applicatio                                  | n settings                                                             |                                               |                             |                        |     |       |     |   |
| Keep the "API                               | secret" a secret. This key should ne                                   | ver be human-readable in your application.    |                             |                        |     |       |     |   |
| API key                                     | 07aJdM5wPVsubQyifo                                                     | FImJTIJ                                       |                             |                        |     |       |     |   |
| API secret                                  | q15xAELEZzic                                                           | NSF6xsNcYr0NH2ZWW02BYVAu7M5Evksf              | fNmBP9N                     |                        |     |       |     |   |
| Access level                                | Read-only (modify app                                                  | permissions)                                  |                             |                        |     |       |     |   |
| Owner                                       | testeappgtk                                                            |                                               |                             |                        |     |       |     |   |
| Owner ID                                    | 2424175280                                                             |                                               |                             |                        |     |       |     |   |
| Applica<br>Regener                          | tion actions<br>ate API keys Change App Pern                           | lissions                                      |                             |                        |     |       |     |   |
| (4)                                         |                                                                        |                                               |                             |                        |     |       |     |   |
| Your acce                                   | ss token                                                               |                                               |                             |                        |     |       |     |   |
| You haven't au                              | thorized this application for your ow                                  | n account yet.                                |                             |                        |     |       |     |   |
| By creating yo<br>your applicatio           | ır access token here, you will have e<br>n's current permission level. | everything you need to make API calls right a | away. The access token gene | rated will be assigned | 1   |       |     |   |
| Token                                       | actions                                                                |                                               |                             |                        |     |       |     |   |
| Create n                                    | iy access token                                                        |                                               |                             |                        |     |       |     |   |

Na aba "Permissions" selecione "Read, Write and Access direct messages" e clique em "Update settings"

| A https://apps.twitter.com/app/6201444/permissions                                                                                                    | 🔻 C 😽 🔻 🔀 🕶 Google                                                                                                    | 🔍 🖡 合 ☆ 自 🥒 🖛 🖬 🐨 🖉 🔻 🗏         |
|----------------------------------------------------------------------------------------------------|----------------------------------------------------------------------------------------------------|---------------------------------|
| 🎔 Application Management                                                                                                    |                                                                                                    | <b>•</b>                        |
| acessdn2<br>Details Settings API Keys                                                                                                    | Permissions                                                                                                    | Test OAuth                      |
| Access<br>What type of access does your ap<br>Read more about our Application<br>Plead only<br>Read and Write<br>Read, Write and Access direct<br>Note:<br>Changes to the application permi<br>will need to re-negotiate existing | Dication need?<br>Permission Model.<br>nessages<br>sion model will only reflect in access tokens obtained after the permission model cha<br>iccess tokens to alter the permission level associated with each of your application's t | hange is saved. You<br>s users. |
| Update settings                                                                                                    |                                                                                                    |                                 |
| About Terms Privacy Cookles                                                                                                    |                                                                                                    | © 2014 Twitter, Inc.            |

Retorne para a aba "API KEYS" copie e cole no ebombeiro as "Consumer key", "Consumer secret", "Access Token (oauth\_token)" e "Access Token Secret (oauth\_token\_secret)" nos seus devidos campos.

|                | n/app/6201444/keys                                                                  |                                                                                                    | 🔻 C 💘 🔻 🚺 🖉 Google                                                                                   |                   |  |  | · · · |
|----------------|-------------------------------------------------------------------------------------|----------------------------------------------------------------------------------------------------|----------------------------------------------------------------------------------------------------|-------------------|--|--|-------|
|                | Application se                                                                      | ttings                                                                                                   | de la Terraria de Maria                                                                              |                   |  |  |       |
|                | API kov                                                                             | a secret. This key should never be numan-real                                                            | aabie in your application.                                                                           |                   |  |  |       |
| API key IMJTIJ |                                                                                     | , <b>1</b> 11010                                                                                         | /02BV\/Au7M5EvkefNmBPQN                                                                              |                   |  |  |       |
|                | Access level Read-only (modify app permissions)                                     |                                                                                                    |                                                                                                    |                   |  |  |       |
|                | Owner                                                                               | testeannatk                                                                                              |                                                                                                    |                   |  |  |       |
|                | Owner ID                                                                            | 2424175280                                                                                               |                                                                                                    |                   |  |  |       |
|                | owner ib                                                                            | 2424173200                                                                                               |                                                                                                    |                   |  |  |       |
|                |                                                                                     |                                                                                                    |                                                                                                    |                   |  |  |       |
|                | Application                                                                         | actions                                                                                                  |                                                                                                    |                   |  |  |       |
|                | Regenerate A                                                                        | PI keys Change App Permissions                                                                           | 2                                                                                                    |                   |  |  |       |
|                |                                                                                     |                                                                                                    |                                                                                                    |                   |  |  |       |
|                |                                                                                     |                                                                                                    | ))                                                                                                   |                   |  |  |       |
|                | Your access t                                                                       | oken                                                                                                    |                                                                                                    |                   |  |  |       |
|                |                                                                                     |                                                                                                    |                                                                                                    |                   |  |  |       |
|                | This access token c                                                                 | an be used to make API requests on your own ac                                                           | ccount's behalf. Do not share your access token se                                                   | cret with anyone. |  |  |       |
|                | This access token c<br>Access token                                                 | an be used to make API requests on your own at 19                                                        | ccount's behalf. Do not share your access token se<br>CS04SHmGcwOkdSr1uPV77WJxDM                     | cret with anyone. |  |  |       |
|                | This access token c<br>Access token<br>Access token secret                          | an be used to make API requests on your own au<br>19<br>B3UnC                                            | ccount's behalf. Do not share your access token se<br>CS04SHmGcwOkdSr1uPV77WJxDM<br>RnITkfPkCURQG7ap | cret with anyone. |  |  |       |
|                | This access token c<br>Access token<br>Access token secret<br>Access level          | an be used to make API requests on your own au<br>19<br>5 5 6 B3UnC<br>Read-only                         | ccount's behalf. Do not share your access token se<br>CS04SHmGcwOkdSr1uPV77WJxDM<br>RnITkfPkCURQG7ap | cret with anyone. |  |  |       |
|                | This access token c<br>Access token<br>Access token secret<br>Access level          | an be used to make API requests on your own au<br>19<br>B3UnCl<br>Read-only<br>Insteanodk                | ccount's behalf. Do not share your access token se<br>CS04SHmGcwOkdSr1uPV77WJxDM<br>RnITkfPkCURQG7ap | cret with anyone. |  |  |       |
|                | This access token c<br>Access token<br>Access token secrel<br>Access level<br>Owner | an be used to make API requests on your own at<br>19<br>B3UnCl<br>Read-only<br>testeappgtk<br>2424175280 | ccount's behalf. Do not share your access token se<br>CS04SHmGcwOkdSr1uPV77WJxDM<br>RnITkIPkCURQG7ap | cret with anyone. |  |  |       |

Imagem do EBOMBEIRO:

| 😣 🗐 🔲 TWITTER - Configuração       | es                   |
|------------------------------------|----------------------|
| DADOS DE CONFIGURAÇÕES<br>API key: |                      |
| API secret:                        |                      |
| Access token:                      |                      |
| Access token secret:               |                      |
| Limpar Campos Acessar link Twitt   | er 🎝                 |
|                                    | Ok Cancelar Tutorial |

Após efetuado o cadastro o sistema estará habilitado, para o funcionamento basta selecionar a ocorrência clicar no ícone do twitter no "EBOMBEIRO".

| 😣 🖨 🗊 TWITTER ocorrência: 109969   |
|------------------------------------|
| Messagem adicional do COBOM        |
|                                    |
|                                    |
| Limpar Campos Acessar link Twitter |
| Configurações Twittar Cancelar     |
|                                    |

\*\*\*\*\*Para Coboms com mais de um computador se utilizam as mesmas chaves.

OBS: SE EM ALGUM MOMENTO DEPOIS DE CADASTRADAS NO EBOMBEIRO AS CHAVES E OS TOKENS FOR CLICADO (no twitter) NOS BOTÕES "Regenerate API keys" ou "Regenerate my access token" QUE ESTÃO NA ABA "API keys" O EBOMBEIRO DEVE SER RECONFIGURADO NO BOTÃO "CONFIGURAÇÕES" QUE LEVARÁ A TELA DE CONFIGURAÇÕES.

Para que a aplicação possa replicar ao "FACEBOOK" as informações, são necessários alguns passo adicionais segue abaixo:

<u>Acesse: https://www.twitter.com</u>

| Twitter, Inc. (US)   https://twitter.com                                                                                                    | ▼ C                                                            | → ☆ 🖻 🔸 🔗 🚍           |
|----------------------------------------------------------------------------------------------------|----------------------------------------------------------------|-----------------------|
| ¥                                                                                                    |                                                                | Idioma: Português 👻   |
| and and a substanting and a substanting and a substanting and a substanting and a substanting and a substanting                                                                   | -                                                              |                       |
| Bem-vindo ao Twitter.                                                                                                    | soarescomsc                                                    | d vourier             |
| Conecte-se com seus amigos e outras pessoas<br>que você quer sequir. Saiba das últimas                                                                                            | Entrar     Lembrar-me - Esqueceu sua senha?                    |                       |
| novidades, em tempo real, e de todos os                                                                                                    | Novo no Twitter? Inscreva-se                                   | and the second second |
| angulos.                                                                                                    | Nome completo                                                  |                       |
| 1 1 R                                                                                                    | soareschmsc                                                    |                       |
| um dia desses na por do sol rs<br>Tweet e foto de @Pezeppelin<br>10:46 AM - 2 Dec 2014<br>Sobre Auda Blog Status Empregos Termos Privacidade Cookies Informações de anúnciçar Mar | ca Anunciante Empresas Multimidia Programadores Diretorio © 20 | 15 Twitter            |
|                                                                                                    |                                                                |                       |

Faça o login com usuário e senha do twitter da OBM:

Então clique em "Configurações", conforme a sequência indicada na figura.

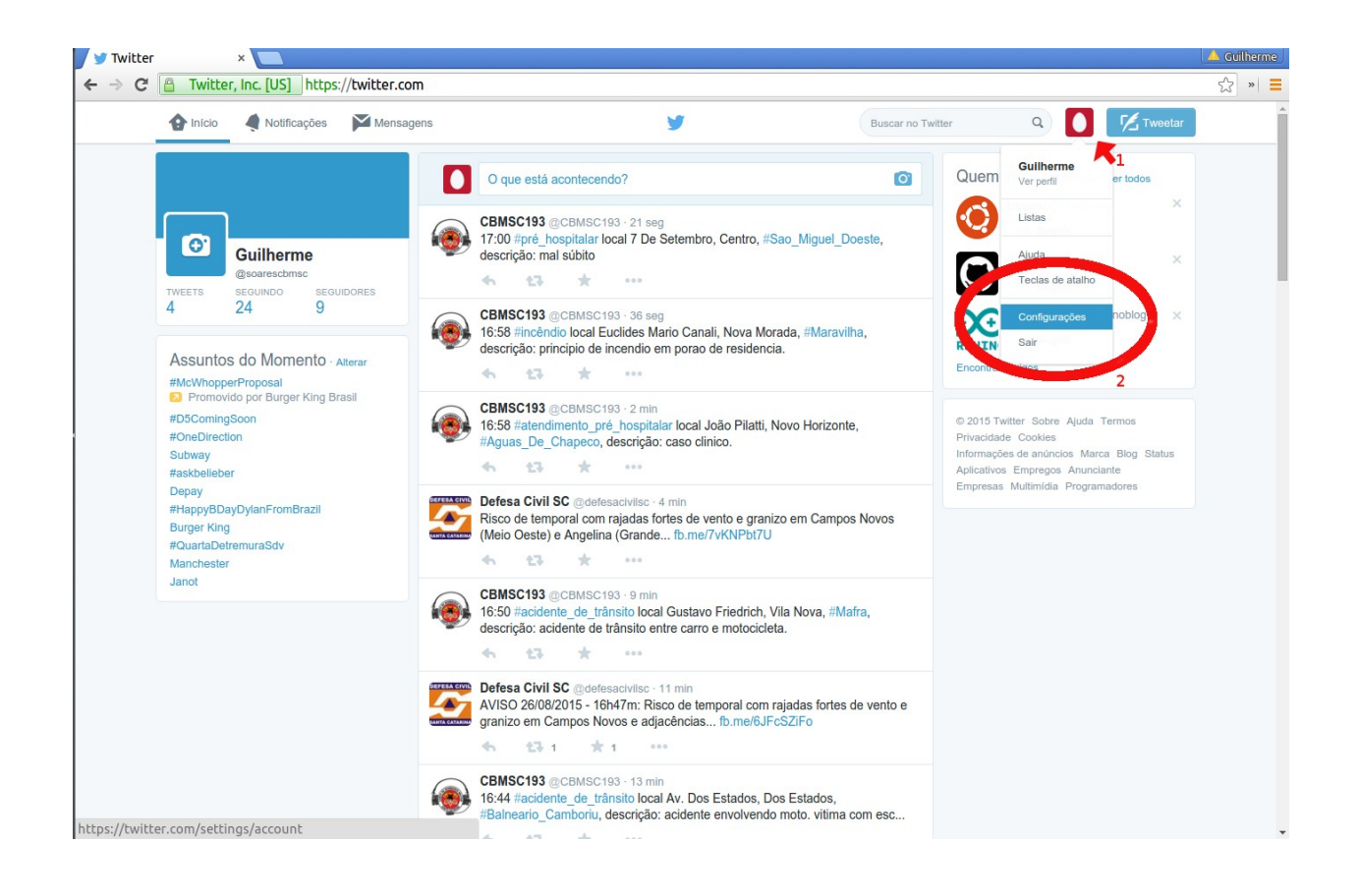

Na próxima pagina, efetue o login com a conta do FACEBOOK da OBM:

| Aplicativos   Conta   Segurança e privacidade   Senha   Cartões e entregas   Histórico de pedidos   Celular   Notificações por e-mail   Notificações web   Conta silenciadas   Conta silenciadas   Conta silenciadas   Aparência   Aparência   Aparência   Notificações web   Conta silenciadas   Conta silenciadas   Conta silenciadas   Conta silenciadas   Conta silenciadas   Conta silenciadas   Conta silenciadas                                                                                                    | 🏠 Início 🛛 🤌 Notificações | Mensagens           | <b>y</b> (                                                                    | Buscar no Twitter | ۹ 🚺 | Tweetar |
|----------------------------------------------------------------------------------------------------|---------------------------|---------------------|-------------------------------------------------------------------------------|-------------------|-----|---------|
| Conta   Segurança e privacidade   Senha   Cartões e entregas   Histórico de pedidos   Cetular   Notificações por e-mail   Notificações por e-mail   Notificações web   Encontrar amigos   Contas silenciadas   Aparência   Aparência   Aparência   Seus edanos do Tuitter:                                                                                                    |                           | Aplica<br>Estes são | tivos<br>o os aplicativos que podem acessar sua conta no Twitter. Saiba mais. |                   |     |         |
| Inttps://www.facebook.com/login.php/next=https%.3A%2P%2Pww                                                                                                    | Guilherme                 | f                   | Connectores an<br>Solo Facebook - Google Chrome                               |                   |     |         |
| Conta   Segurança e privacidade   Senha   Cartões e entregas   Histórico de pedidos   Celular   Notificações por e-mail   Notificações web   Encontrar amigos   Contas silenciadas   Contas bloqueadas   Aparência                                                                                                    | @soarescbmsc              |                     | https://www.facebook.com/login.php?next=https%3A%2F%                          | 62Fww             |     |         |
| Segurança e privacidade   Senha   Cartões e entregas   Histórico de pedidos   Celular   Notificações por e-mail   Notificações web   Encontrar amigos   Contas silenciadas   Contas silenciadas   Aparência                                                                                                    | Conta                     | >                   | Facebook                                                                      |                   |     |         |
| Senha   Cartões e entregas   Histórico de pedidos   Histórico de pedidos   Celular   Notificações por e-mail   Notificações web   Notificações web   Encontrar amigos   Contas silenciadas   Contas bloqueadas   Aparência   Apicativos                                                                                                    | Segurança e privacidade   | > 🐓                 | Você deve se conectar para continuar.                                         |                   |     |         |
| Cartões e entregas   Histórico de pedidos   Celular   Notificações por e-mail   Notificações web   Inotas silenciadas   Contas silenciadas   Contas hoqueadas   Aparência   Aparência   Seus dados do Tuitter                                                                                                    | Senha                     | >                   |                                                                               | _                 |     |         |
| Histórico de pedidos   Celular   Notificações por e-mail   Notificações web   Encontrar amigos   Contas silenciadas   Contas bloqueadas   Aparência   Aparência   Apicativos   Wogets                                                                                                    | Cartões e entregas        | >                   | telefone:                                                                     |                   |     |         |
| Celular   Notificações por e-mail   Notificações web   Encontrar amigos   Contas silenciadas   Contas bloqueadas   Aparência   Aparência   Seus dades do Tuitter                                                                                                    | Histórico de pedidos      | · · ·               | Senha:                                                                        |                   |     |         |
| Notificações por e-mail       >         Notificações web       >         Encontrar amigos       >         Contas silenciadas       >         Aparência       >         Apirencia       >         Motigets       >                                                                                                    | Celular                   | >                   | 2                                                                             |                   |     |         |
| Notificações web   Encontrar amigos   Contas silenciadas   Contas bloqueadas   Aparência   Apicativos   Widgets   Seus dados do Twitter                                                                                                    | Notificações por e-mail   | >                   | Esqueceu sua senna?                                                           |                   |     |         |
| Encontrar amigos ><br>Contas silenciadas ><br>Contas bioqueadas ><br>Aparência ><br>1 Aplicativos ><br>Widgets ><br>Seus dados do Twitter                                                                                                    | Notificações web          | > D                 |                                                                               | 2                 |     |         |
| Contas silenciadas ><br>Contas bloqueadas ><br>Aparência ><br>1 Aplicativos ><br>Vi/dgets ><br>Seus dados do Twitter                                                                                                    | Encontrar amigos          | >                   |                                                                               |                   |     |         |
| Contas bloqueadas > Aparência > Aparência > Aparência > Parência > Parência > | Contas silenciadas        | >                   |                                                                               |                   |     |         |
| Aparência > Aplicativos > Entrar c ncelar                                                                                                    | Contas bloqueadas         | > 🔰                 |                                                                               |                   |     |         |
| 1 Aplicativos > Entrar C ncelar                                                                                                    | Aparência                 | >                   |                                                                               |                   |     |         |
| Widgels                                                                                                    | 1 Aplicativos             | >                   |                                                                               |                   |     |         |
| Seus dados do Twitter                                                                                                    | widgets                   |                     | Entrar C n                                                                    | celar             |     |         |
| 3                                                                                                    | Seus dados do Twitter     | >                   | 3                                                                             |                   |     |         |

Então clique em "OK" para efetivar a permissão.

| witter / Configuraç × 📃                                                                                                    | :// <b>twitter.com</b> /setting | 15/applications                                                                                                    |                   |     |                  |
|----------------------------------------------------------------------------------------------------|---------------------------------|----------------------------------------------------------------------------------------------------|-------------------|-----|------------------|
| Início 🧳 Notificações                                                                                                    | Mensagens                       | <b>y</b>                                                                                                    | Buscar no Twitter | ۹ 🚺 | <b>1</b> Tweetar |
|                                                                                                    | Aplic<br>Estes s                | ativos<br>ão os aplicativos que podem acessar sua conta no Twitter. Saiba mais                                                                                                    | å.                |     |                  |
| Guilherme<br>@soarescbmsc                                                                                                    | f                               | Conacterse 20  Conacterse 20  Conact | 31777 🗑           |     |                  |
| Conta                                                                                                    | >                               | Entrar com o Facebook                                                                                                    | <b>21</b> -       |     |                  |
| Segurança e privacidade                                                                                                    |                                 |                                                                                                    | 2                 |     |                  |
| Senha                                                                                                    | >                               |                                                                                                    |                   |     |                  |
| Cartões e entregas                                                                                                    | >                               |                                                                                                    |                   |     |                  |
| Histórico de pedidos                                                                                                    | > 🐱                             |                                                                                                    | -                 |     |                  |
| Celular                                                                                                    | >                               |                                                                                                    |                   |     |                  |
| Notificações por e-mail                                                                                                    | >                               |                                                                                                    |                   |     |                  |
| Notificações web                                                                                                    | > <b>D</b>                      | Twitter receberá as seguintes informações: your perfil públic<br>aniversário. Ø                                                                                                    | o e               |     |                  |
| Encontrar amigos                                                                                                    | >                               | Editar as informações fornecidas por você                                                                                                    |                   |     |                  |
| Contas silenciadas                                                                                                    | >                               |                                                                                                    |                   |     |                  |
| Contas bloqueadas                                                                                                    | > 🤟                             |                                                                                                    |                   |     |                  |
| Aparência                                                                                                    | >                               | 🔒 Isso não permite que o aplicativo publique no Facebook.                                                                                                    |                   |     |                  |
| Aplicativos                                                                                                    | >                               | Termos do Anlicativo - Política de Privacidade Cancel                                                                                                    | OK                |     |                  |
| Widgets                                                                                                    | >                               |                                                                                                    |                   |     |                  |
| Seus dados do Twitter                                                                                                    | >                               |                                                                                                    |                   |     |                  |
| © 2015 Twitter Sobre Ajuda Term<br>Privacidade Cookies<br>Informações de anúncios Marca Bi<br>Aplicativos Empregos Anunciante | os<br>log Status                |                                                                                                    |                   |     |                  |

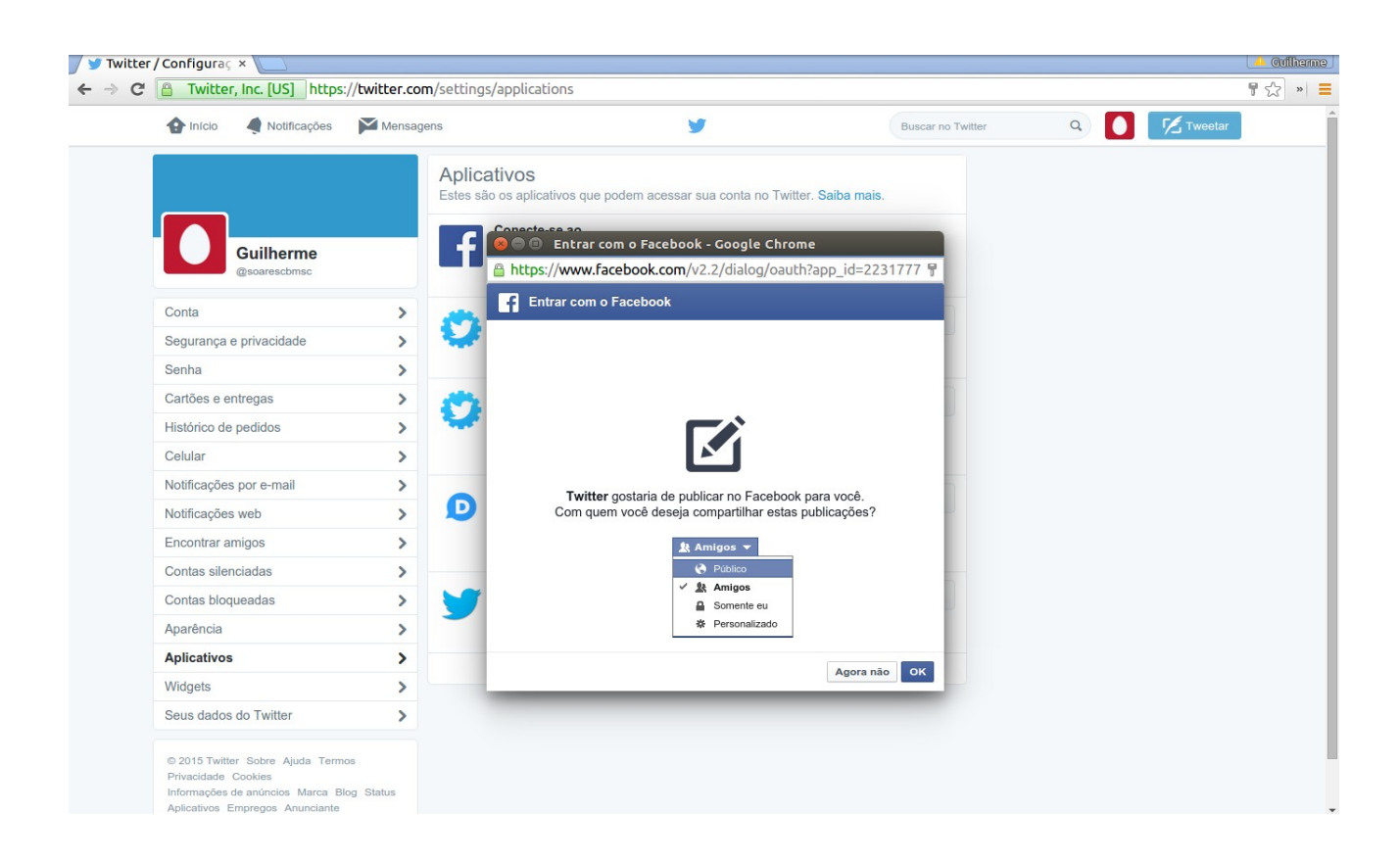

Então marque as caixas "publique retweets no Facebook" e "publique em meu perfil do facebook" e pronto.

| 1nício 🤌 Notificações     | Mensagens     | <b>y</b>                                                                                  | Buscar no Twitter | ۹ 🚺 | K Tweetar |  |
|---------------------------|---------------|-------------------------------------------------------------------------------------------|-------------------|-----|-----------|--|
|                           | Apli<br>Estes | cativos<br>são os aplicativos que podem acessar sua conta no Twitter. S                   | aiba mais.        |     |           |  |
| Guilherme<br>@soarescbmsc | F             | Conecte-se ao Facebook<br>Sua conta está conectada ao Facebook<br>Permitir que o Twitter: | Desconectar       |     |           |  |
| Carda                     |               | publique retweets no Facebook                                                             |                   |     |           |  |
| Conta                     | >             | publique em meu perfil do Facebook                                                        |                   |     |           |  |
| Segurança e privacidade   | >             | ØRespostas e mensagens diretas não serão publicadas.                                      |                   |     |           |  |
| Senha                     | >             | Groopeene e meneagene anenae nae serve pablicadaer                                        |                   |     |           |  |
| Cartões e entregas        | >             | Enfrentando problemas? Saiba mais.                                                        |                   |     |           |  |
| Histórico de pedidos      | >             | testedasdadsadasd por                                                                     | Buinness          |     |           |  |
| Celular                   |               | cbmsc dever honra disciplica                                                              | Revogar acesso    |     |           |  |
| Notificações por e-mail   | >             | Aprovado: quarta-feira, 15 de julho de 2015 19:23:15                                      |                   |     |           |  |
| Notificações web          | >             | Created by Fabric for ditimobile: com.example.teste                                       | Bayanaraa         |     |           |  |
| Encontrar amigos          |               | on android por                                                                            | Revogar acesso    |     |           |  |
|                           |               | Permissões: leitura e escrita                                                             |                   |     |           |  |
| Contas silenciadas        | >             | Aprovado: quarta-feira, 21 de janeiro de 2015 21:11:14                                    |                   |     |           |  |
| Contas bloqueadas         | >             | DISQUS por Disqus                                                                         | Revogar acesso    |     |           |  |
| Aparência                 | > 🔎           | Disqus is a service and tool for web comments and<br>discussions                          | norogai accoso    |     |           |  |
| Aplicativos               | >             | Permissões: leitura e escrita                                                             |                   |     |           |  |
| Widgets                   | >             | Aprovado: sexta-feira, 12 de dezembro de 2014 21:20:48                                    |                   |     |           |  |
| Seus dados do Twitter     | >             | Twitter for Android por Twitter, Inc.<br>Twitter for Android                              | Revogar acesso    |     |           |  |
|                           |               | Permissões: ler, escrever e enviar mensagens diretas                                      |                   |     |           |  |

Selecione "Público" e após Clique em "OK".

Então pode fechar as outras paginas, e todas as informações que posteriormente forem Twittadas serão enviadas para o Facebook cadastrado. Para modificar a conta do Facebook que foi cadastrada no Twitter basta seguir os passos descritos acima novamente.